#### Joint International Conference on

9

# The 8th ICMAP & The 9th ISFM

The 8th International Conference on Microelectronics and Plasma Technology The 9th International Symposium on Functional Materials

January 17~20, 2021 / On/Off-line Hybrid Conference Off-line Conference Venue : Rolling Hills, Hwaseong, Korea ONLY small number of attendee can hear at the conference site under strict conditions.

## Oral Presentation Upload Guideline

(The second

## 1. Oral Presentation Upload Guideline

## 1. Presentation Time

B

• Length of presentation material should be in accordance with your time assigned as follows;

(Ÿ

- Keynote Presentation: 40 min. including Q&A
- Invited Presentation: 30 min. including Q&A
- Oral Presentation: 20 min. including Q&A

## 2. Presentation Method & File

### Option 1) Online Live Streaming (Zoom); Presentation File

- Presentation File Ratio : 4:3 size
- File Format : PDF

#### **Option 2) Off-line Presentation ; Presentation File**

- Presentation File Ratio : 4:3 size
- File Format : PDF

#### Option 3) Pre-recorded (On-demand); Presentation File + Re-recorded Video File

- This is ONLY for foreigner who have difficulty in live streaming due to time difference.
- Presentation File Format : PDF (16:9 size)
- Pre-recorded Video File Format : .mp4 (16:9 size)
- Screen Resolution : 720p

\* Maximum Video File Size: 1GB

## 3. Presenters should upload the presentation file directly on online system.

- Presentation file Submission Deadline : December 31, 2020

0

B

#### **STEP 1.** Log-in the online system with your account that you submitted the abstract.

C

0

- Online System : <u>https://www.cy-mice.org/icmap2020/default.php</u>

| The O           |                                                                                                    |
|-----------------|----------------------------------------------------------------------------------------------------|
| s The           | 9th ISEM                                                                                                    |
| The 8th Interna | tional Conference on Microelectronics and Plasma Technology                                                                                                    |
| The 9th Interna | tional Symposium on Functional Materials                                                                                                    |
| January 17~20,  | 2021 / On/Off-line Hybrid Conference                                                                                                    |
| Off-line Confe  | ence Venue : Rolling Hills, Hwaseong, Korea<br>ber of attendee can hear at the conference site under strict conditions.                                                                        |
|                 |                                                                                                    |
|                 |                                                                                                    |
|                 |                                                                                                    |
|                 | <ul><li>※ If you are a new user, please click on the sign-up button below.</li><li>※ If you are an existing user, please enter your ID/Username and Password.</li></ul>                        |
|                 | <ul><li>※ If you are a new user, please click on the sign-up button below.</li><li>※ If you are an existing user, please enter your ID/Username and Password.</li></ul>                        |
|                 |                                                                                                    |
|                 | <ul> <li>※ If you are a new user, please click on the sign-up button below.</li> <li>※ If you are an existing user, please enter your ID/Username and Password.</li> <li>D (E-mail)</li> </ul> |
|                 |                                                                                                    |
|                 |                                                                                                    |
|                 | ** If you are a new user, please click on the sign-up button below.   ** If you are an existing user, please enter your ID/Username and Password.     ID (E-mail)   ID Password                |
|                 | ** If you are a new user, please click on the sign-up button below.   ** If you are an existing user, please enter your ID/Username and Password.     ID (E-mail)   ID (E-mail)     Password   |

0

B

#### **STEP 2.** Check your presentation type and click the 'Upload' button in the 'Presentation File'.

C

2

| Image: Step 1 SFM       January 17~20, 2021 / On/Off-line Hybrid Conference         Image: Step 1 SFM       Conference Venue : Rolling Hills, Hwaseong, Korea    Conference Homepage Log |                                       |              |                           |                                 |                         |                      |        |               |
|----------------------------------------------------------------------------------------------------|---------------------------------------|--------------|---------------------------|---------------------------------|-------------------------|----------------------|--------|---------------|
| Personal<br>Information                                                                                                    | Change<br>Password                    |              | Abstract<br>ubmission/Sta | itus                            |                         |                      |        |               |
| Abstract<br>Number                                                                                                    | ct Submission<br>Presentation<br>Type | on/Stat      | <b>US</b><br>Authors      | File of Abstract                | Submission<br>Date&Time | Presentation<br>File | Option | Uploaded File |
|                                                                                                    |                                       |              |                           |                                 |                         |                      |        |               |
| 01_A_1325                                                                                                    | Poster                                | <u>test1</u> | (P) Test<br>Test          | <u>01 A 1325 1606357259.pdf</u> | 2020-11-26<br>11:20:59  | <u>Upload</u>        |        |               |

8

#### **STEP 3.** Select the options of way to make a presentation.

- Option 1) Online Live Streaming (Zoom)
- Option 2) Off-line Presentation

B

• Option 3) Pre-recorded (On-demand) → ONLY for Foreigner

| Select Option                                                         |
|-----------------------------------------------------------------------|
| Option 1) Online Live steaming (Zoom) Option 2) Off-line Presentation |
| O Option 3) Pre-recorded (On-demand)                                  |

### STEP 4-1. If you choose Option 1) or Option 2), you need to upload the presentation File (PDF Format)

\*\* When the video/poster presentation file upload is completed, a pop-up saying "Successfully uploaded" appears. Please check the upload status in the "Uploaded File" column on Abstract Submission/Status page.

(Ÿ

| ĝrile Upload                                                                                                    |                                                                                                    |
|----------------------------------------------------------------------------------------------------|----------------------------------------------------------------------------------------------------|
|                                                                                                    |                                                                                                    |
| <sup>2</sup> When the video/poster presentation file upload is cor<br>lease check the upload status in the "Uploaded File" co | mpleted, a pop-up saying "Successfully uploaded" appears.<br>olumn on Abstract Submission/Status page |
|                                                                                                    |                                                                                                    |
|                                                                                                    | 1 Choose the File                                                                                     |
| Precentation File Unload                                                                                                    | Choose File                                                                                           |
| (PDF Format)                                                                                                    | <u>01 A 1324 1606378993.pdf</u>                                                                       |
|                                                                                                    |                                                                                                    |
|                                                                                                    | (2) Submit                                                                                            |
|                                                                                                    | Cancel Submit                                                                                         |

@

B

## **STEP 4-2.** If you choose Option 3), you need to upload the presentation File (PDF Format) and Presentation Video file (MP4 Format)

Ö

D

- Option 3) Pre-recorded (On-demand) → ONLY for Foreigner
- \* Maximum Video File Size: 1GB

| File Upload                                                                                                    |                                                                                               |
|----------------------------------------------------------------------------------------------------|-----------------------------------------------------------------------------------------------|
| ** When the video/poster presentation file upload is complet<br>Please check the upload status in the "Uploaded File" column | ted, a pop-up saying "Successfully uploaded" appears.<br>n on Abstract Submission/Status nage |
| Thease check the upload status in the oppoaled the column                                                                    | n on Abstract Submission/Status page.                                                         |
|                                                                                                    |                                                                                               |
| Presentation File Upload                                                                                                    | Choose File                                                                                   |
| (PDF Format)                                                                                                    | ① Choose the File                                                                             |
|                                                                                                    | Choose File                                                                                   |
| Presentation Video File Upload<br>(MP4 format)                                                                               | 01 A 1324 1606451620.mp4                                                                      |
|                                                                                                    | * Maximum File Circu AMB                                                                      |
|                                                                                                    |                                                                                               |
|                                                                                                    | Cancel Submit                                                                                 |
|                                                                                                    |                                                                                               |

@

B

#### **STEP 5.** After submitted the file, you should check the option and uploaded file. If you would like to modify, you just do it again previous steps. The previous file will be replaced to the latest file.

| The 8th ICMAP       January 17~20, 2021 / On/Off-line Hybrid Conference         & The 9th ISFM       Off-line Conference Venue : Rolling Hills, Hwaseong, Korea |                    |                      |         |                            |                                 |                         |                      | (       | Conference Homepage (                                              | Logout |
|----------------------------------------------------------------------------------------------------|--------------------|----------------------|---------|----------------------------|---------------------------------|-------------------------|----------------------|---------|--------------------------------------------------------------------|--------|
| Person<br>Informat                                                                                                    | ial<br>tion        | Change<br>Password   |         | Abstract<br>Submission/Sta | itus                            |                         |                      |         |                                                                    |        |
| (                                                                                                    | <b>Z</b> Abstra    | ct Submissic         | on/Stat | us                         |                                 |                         |                      |         |                                                                    |        |
|                                                                                                    | Abstract<br>Number | Presentation<br>Type | Title   | Authors                    | File of Abstract                | Submission<br>Date&Time | Presentation<br>File | Option  | Uploaded File                                                      |        |
|                                                                                                    | 01_A_1325          | Poster               | test1   | (P) Test<br>Test           | <u>01 A 1325 1606357259.pdf</u> | 2020-11-26<br>11:20:59  | <u>Upload</u>        |         |                                                                    |        |
|                                                                                                    | 01_A_1324          | Oral                 | test1   | (P) Test<br>Test           | <u>01 A 1324 1606357252.pdf</u> | 2020-11-26<br>11:20:52  | <u>Upload</u>        | Option3 | <u>01 A 1324 1606378993.pdf</u><br><u>01 A 1324 1606451620.mp4</u> |        |

Ö

## If you have any questions, please feel free to contact The 8th ICMAP & The 9th ISFM secretariat (<u>office@icmap2020.org</u>)

9

Č

Thank you very much.